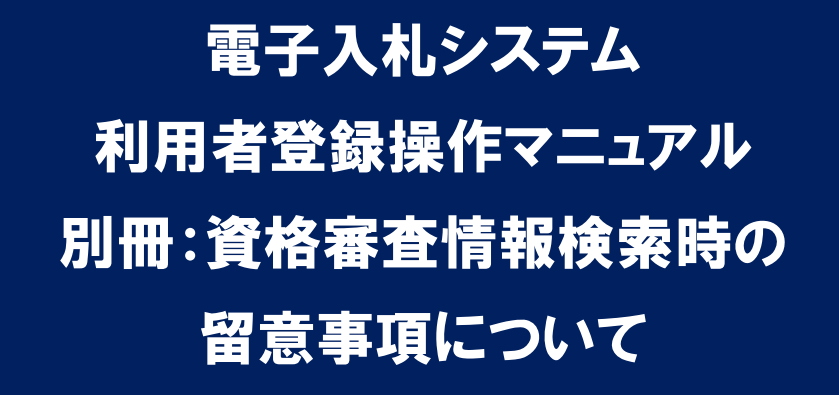

平成 24 年 8 月 大和郡山市

## 利用者登録操作時の留意事項

## (資格審査情報検索画面での入力)

認証局から取得した I Cカードを大和郡山市電子入札システムに利用者登録 する際にご注意頂きたい事項を以下に記します。

新規に I Cカードを電子入札システムに登録する場合、利用者登録の手順の 中で次のような「資格審査情報検索」画面があります。

| CALS/EC - Windows In                                                                                                    | ternet Explorer                                              |          |                  |                     |                 |          |  |
|----------------------------------------------------------------------------------------------------|--------------------------------------------------------------|----------|------------------|---------------------|-----------------|----------|--|
| 大和郡山市                                                                                                    |                                                              | 201      | 12年09月26日 15時46分 | CALS/EQ             | :電子入札システム       | Ø        |  |
| Correction of the second second secon | 入札情報サ                                                        | ナービス     |                  |                     |                 | お問い合せ    |  |
| • 利用者登録                                                                                                    |                                                              | 資格審査情報検索 |                  |                     |                 |          |  |
|                                                                                                    | 資格審査情報の検索を行います。登録番号、商号又は名称、バスワードを入力して下さい。<br>(※)の項目は、必須入力です。 |          |                  |                     |                 |          |  |
|                                                                                                    | 登録番号                                                         | :        |                  | (*)                 | (半角数字8文字)       |          |  |
|                                                                                                    | 商号又は名称                                                       | :        |                  | (*)                 | (60文字以内)        |          |  |
|                                                                                                    | パスワード                                                        | :        |                  | 112445LA1475P011211 | (※)(半角英数記号256文字 | 以内)      |  |
|                                                                                                    |                                                              |          |                  |                     |                 |          |  |
|                                                                                                    |                                                              |          |                  |                     |                 |          |  |
|                                                                                                    |                                                              |          | 検索               | 戻る                  |                 |          |  |
|                                                                                                    |                                                              |          |                  |                     |                 |          |  |
|                                                                                                    |                                                              |          |                  |                     |                 |          |  |
|                                                                                                    |                                                              |          |                  |                     |                 |          |  |
|                                                                                                    |                                                              |          |                  |                     |                 | 100% 🔹 🎢 |  |

ここで入力する"登録番号"、"商号又は名称"、"パスワード"について、入 力内容に誤りがあるとエラーメッセージが表示され先に進むことができません。

※エラーメッセージ表示例

| 登録番号   | : 12345678        | (**) | (半角数字8文字) |  |
|--------|-------------------|------|-----------|--|
| 商号又は名称 | : ((株)〇〇建設        | (**) | (60文字以内)  |  |
| パスワード  | :                 |      |           |  |
|        | 該当する情報が登録されていません。 |      |           |  |

基本的に、入力する文言は事前に大和郡山市が書面で通知した内容に従いま すが、入力時に特に注意する点を次に示します。 【登録番号】

登録番号は市が通知した番号を半角数字8桁で入力します。通知された番号が16桁の場合は、その下8桁を入力します。

(例) 通知された番号が"292030000090001"の場合

○ ··· 00090001 (半角数字 8 桁)

- × ··· 000090001 (全角文字)
- × ··· 29203000 (下8桁でない)

【商号又は名称】

商号又は名称は市が通知した内容に従い、全て全角文字で入力します。株式 会社、有限会社等の呼称が付く場合は全て"(株)"、"(有)"等の形式で 入力します。また、商号名称に支社、支店名が付く場合は社名の後に全角空白 1文字を入れて入力します。

- (例) 通知された商号又は名称が"(株)○○建設 奈良支店"の場合
  - ・・・ (株) ○○建設 奈良支店 (全て全角文字)
  - × ・・・ (株)〇〇建設 奈良支店 (括弧が半角文字)
  - × ・・・ ○○建設(株) 奈良支店 (入力位置の違い)
    ※社名の前後どちらに付くかは業者毎に異なります。
  - × ・・・ (株○○建設 奈良支店 (記号の"(株"を使用)
  - × ・・・ (株)○○建設 奈良支店 (社名と支店名の間が半角空白)

## ※使用できない文字について

電子入札システムでは使用できない文字があり、商号又は名称に該当する文 字が使用されている場合、システムには使用可能な文字に置き換えて登録して います。商号又は名称を入力する際にも、その点に注意をお願いします。どの 文字が置き換え対象かわからない場合は大和郡山市入札検査課までお問い合わ せください。

・使用できない文字例

半角カタカナ、半角記号、外字(独自に作成し登録した漢字等) 機種依存文字(①、Ⅱ、<sup>\*</sup>,、ヴ、﨑、髙、逸、栁、瀨、清など) 全角省略文字(㈱、(郁)、全角波線「〜」、全角マイナス「-」など

・文字の置き換え例

崎→崎、髙→高、瀨→瀬、清→清、ヴィ→ビ 等

【パスワード】

パスワードは市が通知した内容に従い、全て半角の英数字11桁で入力しま す。パスワードの入力欄は文字の種類が判別できないようになっておりますの で、Caps Lock キーでアルファベットが大文字になっていないか等に注意してく ださい。別途 Windows のメモ帳等に入力し、それをコピー&ペーストで貼り付 けると間違いがありません。

以上